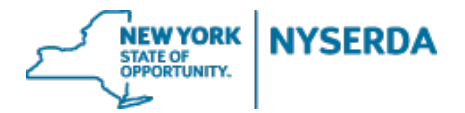

Welcome to the NYSERDA Pellet Stove Incentive Application Job Aid. This document will walk you through the steps included in filling out this application.

#### Project Contacts (Step 1 of 7)

On this initial page you must enter all applicable contacts for your project.

| Step 1 | Action                                                                                                    |
|--------|----------------------------------------------------------------------------------------------------|
| 1.     | On Submit New Application Tab click on the <b>Pellet Stove</b> section.                                                                |
| 2.     | The first step is to add all pertinent contacts for the application.<br>You must have a least one Homeowner or Installer contact type. |
| 3.     | Click "Add a Contact" toward the top right of your screen.                                                                             |
| 4.     | Click the dropdown to select the "Contact Type"                                                                                        |
| 5.     | Select appropriate contact type.                                                                                                    |
| 6.     | Homeowner requires only basic information.                                                                                             |
| 7.     | First Name, Last Name, Email, Phone                                                                                                    |
| 8.     | While Installer requires additional information.                                                                                       |
| 9.     | Installer information additionally includes Company, Certification Type, ID#, and Expiration Date.                                     |
| 10.    | Once you complete the contact information, Click the dropdown to select installer certification type.                                  |
| 11.    | Select NFI, BPI, or CSIA.                                                                                                    |
| 12.    | Complete the Certification ID# and Expiration Date.                                                                                    |
| 13.    | Once all of the fields are complete, click Save.                                                                                       |
| 14.    | Continue to add contacts as needed. Once you have a complete list of your project contacts, click Complete.                            |

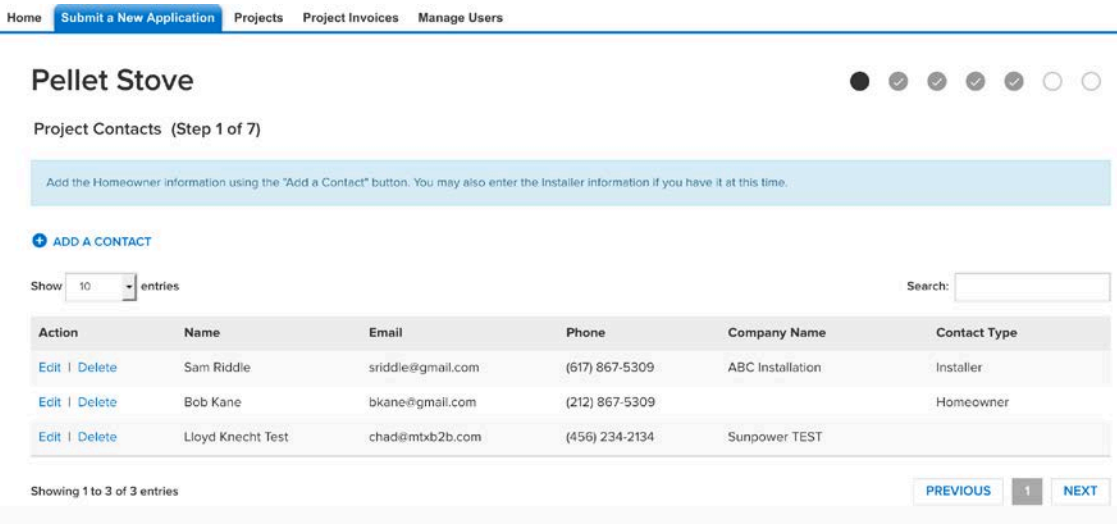

**Step 1: Project Contacts** 

STATE OF OPPORTUNITY. NYSERDA

# Project Site Information (Step 2 of 7)

This page is where you enter your project site information. At least one project site is required.

| Step 2 | Action                                                                                                    |
|--------|----------------------------------------------------------------------------------------------------|
| 1.     | Step 2 is adding your <b>Project Site information</b> . You must have at least one Project Site to continue the application. |
| 2.     | To add a project site, click "Add a Site"                                                                                    |
| 3.     | Project Site's require an Address, City, State, Zip, & County.                                                               |
| 4.     | Once each field in complete, click Save.                                                                                     |
| 5.     | Once all project sites have been included, click Continue.                                                                   |

Home Submit a New Application Projects Project Invoices Manage Users

Pellet Stove

Project Site Information (Step 2 of 7)

| Add the a  | ddress where the pellet stove will be inst | alled.    |        |          |        |                 |
|------------|--------------------------------------------|-----------|--------|----------|--------|-----------------|
|            |                                            |           |        |          |        | ADD A SITE      |
| how 10     | entries                                    |           |        |          |        | Search:         |
| Site #     | Address 1                                  | Address 2 | City   | State    | County |                 |
|            | 422 Sustainable Drive                      |           | Albany | New York | Albany | Edit I Delete   |
| owing 1 to | 1 of 1 entries                             |           |        |          |        | PREVIOUS 1 NEXT |
| PREVI      | ous                                        |           |        |          |        | CONTINUE        |

**Step 2: Project Site Information** 

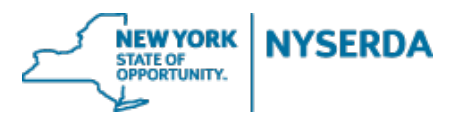

# Project Incentive (Step 3 of 7)

On this page you are required to enter project incentive information, including new pellet stove general information and costs.

| Step 3 | Action                                                                                                    |
|--------|----------------------------------------------------------------------------------------------------|
| 1.     | Step 3 is adding <b>Project Incentive</b> information, including new pellet stove general information and costs. |
| 2.     | Select your Rebate Type from dropdown menu.                                                                      |
| 3.     | Check the box if the homeowner is interested in financing.                                                       |
| 4.     | Fill in New Pellet Stove - General Information.                                                                  |
| 5.     | If applicable select Vent Type.                                                                                  |
| 6.     | Select Pellet Source.                                                                                            |
| 7.     | Add Flue Age.                                                                                                    |
| 8.     | Select Flue Type.                                                                                                |
| 9.     | Complete New Pellet Stove Costs (Do not use "\$" sign)                                                           |
| 10.    | Complete Recycled Equipment                                                                                      |
| 11.    | Select the Fuel Type                                                                                             |
| 12.    | Select the Unit Type                                                                                             |
| 13.    | Fill out the Manufacturer, Model, and Approximate Age                                                            |
| 14.    | Once complete scroll down and click continue.                                                                    |

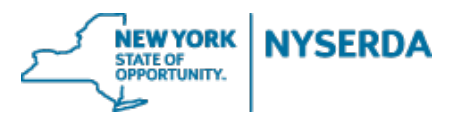

# **Pellet Stove**

Project Incentive (Step 3 of 7)

#### Rebate Type

LMI No Recycle - \$2,000 🛛 👻

Homeowner is interested in financing

| New Pellet Stove - Gene             | ral Information                           |
|-------------------------------------|-------------------------------------------|
| Manufacturer                        | Brand / Series:                           |
| New                                 | New                                       |
|                                     |                                           |
| Model:                              | Rated grams per hour of fine pa           |
| 14644                               | 0.50                                      |
| Rated Efficiency:                   | Regional price per ton of pellets         |
| 92.00                               | 210.00                                    |
|                                     |                                           |
| Home's primary system fuel<br>type: | Home's conditioned area<br>(square feet): |
| Wood                                | 1,000.00                                  |

| Vent Type: | Pellet Source: |   |  |  |
|------------|----------------|---|--|--|
| -None-     | -None-         | ~ |  |  |
|            |                |   |  |  |
| lue Type:  |                |   |  |  |

**Step 3: Project Incentive** 

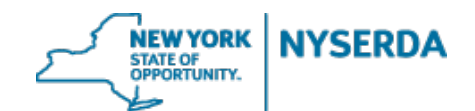

| Stove:                         |            |   |  |  |
|--------------------------------|------------|---|--|--|
| 2,500.00                       |            |   |  |  |
| Venting:                       |            |   |  |  |
| 500.00                         |            |   |  |  |
| Accessories                    |            |   |  |  |
| 25.00                          |            |   |  |  |
| Battery Backup:                | 1.1        |   |  |  |
|                                |            |   |  |  |
| Installation                   |            |   |  |  |
| 1,000,00                       |            |   |  |  |
| Taul                           |            |   |  |  |
| 30.00                          |            |   |  |  |
| <u> </u>                       |            |   |  |  |
| Total Project Cost:<br>4075.00 |            |   |  |  |
| Incentive Amount:              |            |   |  |  |
| 1500.00                        |            |   |  |  |
| Net Cost:<br>2575.00           |            |   |  |  |
| Demoled Caulouse               |            |   |  |  |
| Recycled Equipmen              |            |   |  |  |
| Fuel Type:                     | Unit Type: |   |  |  |
| -None                          | None       | - |  |  |
| Manufacturar                   | Model      |   |  |  |
| manufactoret.                  | model      |   |  |  |
|                                |            |   |  |  |
| Approximate Age:               |            |   |  |  |
|                                |            |   |  |  |
|                                |            |   |  |  |
|                                |            |   |  |  |
|                                |            |   |  |  |

**Step 3: Project Incentive (contd...)** 

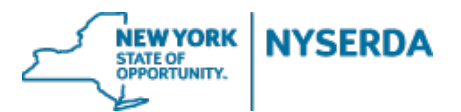

## Documents Upload (Step 4 of 7)

On this page you are required to upload your signed application as well as any Energy Finance Solutions award letter or Proforma you may have.

| Step 4 | Action                                                                                                    |
|--------|----------------------------------------------------------------------------------------------------|
| 1.     | Step 5 <b>Documents Upload</b> includes uploading your signed application as well as any Energy Finance Solutions award letter or Proforma you may have. |
| 2.     | Click Choose File to upload a document.                                                                                                    |
| 3.     | Once you have uploaded your documents, click Save.                                                                                                    |
| 4.     | Once you have saved your uploaded documents, click continue.                                                                                             |

Home Submit a New Application Projects Project Invoices Manage Users

#### Pellet Stove

0000000

Documents Upload (Step 4 of 7)

| Document Name                           | Add / Update Doc | ument          | Recent Uploaded Document | Uploaded History   | Statu |
|-----------------------------------------|------------------|----------------|--------------------------|--------------------|-------|
| Utility Bill                            | Browse No 1      | file selected. | test text doc.txt        | Attachment History |       |
| EFS - Income Qualification Award Letter | Browse No t      | file selected. | test text doc.txt        | Attachment History |       |
| Signed Application                      | Browse No t      | file selected. | test text doc.txt        | Attachment History |       |

| PREVIOUS | SAVE                     | CONTINUE |
|----------|--------------------------|----------|
|          | Step 4: Documents Upload |          |

NEW YORK STATE OF OPPORTUNITY.

#### Application Submission (Step 5 of 7)

On this page you will simply submit your application.

| Step 5 | Action                                                              |
|--------|---------------------------------------------------------------------|
| 1.     | Step 5 Application Submission involves submitting your application. |
| 2.     | Click Submit.                                                       |

| Home Submit a New Application Projects Project Invoices Manage Users |   |   |   |   |   |      |   |
|----------------------------------------------------------------------|---|---|---|---|---|------|---|
| Pellet Stove                                                         | 0 | Ø | Ø | 0 | • | 0    | 0 |
| Application Submission (Step 5 of 7)                                 |   |   |   |   |   |      |   |
| Click on the submit button below to complete this application.       |   |   |   |   |   |      |   |
| PREVIOUS DISCARD                                                     |   |   |   |   | S | ивмі | т |
| Step 5: Application Submission                                       |   |   |   |   |   |      |   |

On Submission the following message is displayed:

Application Status: Your application has been submitted successfully. Thank you for your submission into the Pellet Stove Program. For reference your application number is "Pellet Stove Application-00000XXXXX". Your application will be processed shortly and you will be contacted within 14 business days to notify you whether additional information is needed or if your application is complete.

Once the completed application is submitted to NYSERDA it is reviewed, and request for any additional or missing documentation is conveyed to the Contractor. Once it is reviewed and approved contractor can login to the portal to further complete Step 7 and Step 8 of the application process.

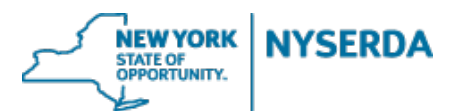

## Project Completion (Step 6 of 7)

On this page you can add Installer related information.

| Step 6 | Action                                                                                                    |
|--------|----------------------------------------------------------------------------------------------------|
| 1.     | In Step 7 add Installer Information                                                                                           |
| 2.     | Populate Installer details including First Name, Last Name, Certification Type, ID#, and Expiration Date, and click continue. |

#### **Pellet Stove**

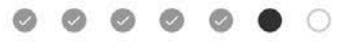

CONTINUE

Project Completion (Step 6 of 7)

| Installer Information          |                             |
|--------------------------------|-----------------------------|
| First Name:<br>Jimmy           | Last Name:                  |
| Certification Type:<br>BPI *   | Certification ID:<br>123456 |
| Certification Expiration Date: |                             |
|                                |                             |

PREVIOUS

**Step 6: Project Completion** 

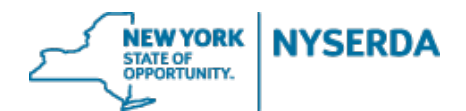

# Final Step 7 – Invoice and Deliverables

| Step 7 | Action                                                                                                    |
|--------|----------------------------------------------------------------------------------------------------|
| 1.     | In Step 7 contractor is provided with Invoice Summary Details                                                                                     |
| 2.     | Deliverables including Certification of Completion and Recycling Receipt can be uploaded in this step by clicking on <b>"Manage Deliverables"</b> |
| 3.     | "Browse" for each deliverable and upload to the system by clicking "Save"                                                                         |
| 4.     | The user will be taken back to the Invoice screen where they can click <b>"Submit"</b> to formally submit the payment request.                    |
| 5.     | A confirmation that the payment request has been submitted will be displayed.                                                                     |

Home Submit a New Application Projects Project Invoices Manage Users

#### Susan Hill - 423 Sustainable Drive - Pellet Stove

| BILLING ADDRESS              | INVOICE SUMMARY    |              | AMOUNT DUE |
|------------------------------|--------------------|--------------|------------|
| Sunpower TEST                | NYSERDA Invoice #: | INV-00059934 | \$150000   |
| Lloyd Knecht Test<br>Test LK | Invoice Date:      | 2/27/2017    | \$1,000.00 |
| Albany, Albany 12205         | Invoice Status:    | Draft        |            |

| vame                                                                      | Description                                                       |                  |        | Am               | ount  |
|---------------------------------------------------------------------------|-------------------------------------------------------------------|------------------|--------|------------------|-------|
| Project Completion                                                        |                                                                   |                  |        | \$1,5            | 00.00 |
| INVOICE NOTES                                                             |                                                                   |                  |        |                  |       |
|                                                                           |                                                                   |                  |        |                  |       |
| DELIVERABLES (DOCUMENTS)                                                  |                                                                   |                  |        |                  |       |
| DELIVERABLES (DOCUMENTS)                                                  | File Name                                                         | Upload Date      | Action | Approve / Reject | Note  |
| DELIVERABLES (DOCUMENTS)<br>Deliverable Name<br>Certificate of Completion | File Name<br>Visit the Manage Deliverables page to add this file. | Upload Date<br>- | Action | Approve / Reject | Note  |

SUBMIT

EDIT

**Step 7: Invoice Summary** 

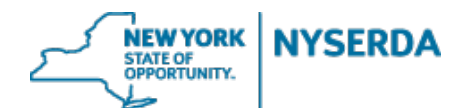

#### Dave Homeowner - 1001 Home Avenue - Pellet Stove

| liverable name                                                                | Recent uploaded document        | Upload history        | Status       | Add / update | document          |            |
|-------------------------------------------------------------------------------|---------------------------------|-----------------------|--------------|--------------|-------------------|------------|
| rtificate of Completion                                                       |                                 | Attachment<br>History | Scheduled    | Browse       | No file selected. |            |
| cycling Receipt                                                               |                                 | Attachment<br>History | Unsubmitted  | Browse       | No file selected. |            |
|                                                                               |                                 |                       |              |              |                   |            |
|                                                                               |                                 |                       |              |              | PREVIOU           | S SAVE     |
|                                                                               |                                 | Step 8: Manage        | Deliverables |              |                   |            |
|                                                                               |                                 |                       |              |              |                   |            |
| Submit a New Application                                                      | Projects Project Invoices Mana  | ge Users              |              |              |                   |            |
| icon Hill 422 Suc                                                             | tainable Drive Belle            | Stove                 |              |              |                   | EDIT       |
| Sdii Fili - 425 Sus                                                           | tailiable Drive - Felle         | L SLOVE               |              |              |                   | EDIT       |
| ILLING ADDRESS                                                                | INVOICE S                       | UMMARY                |              | AMOUNT DUE   |                   |            |
| Sunpower TEST                                                                 | ower TEST NYSERDA Invoice #: IN |                       | 059934       | \$1500       | 00                |            |
| loyd Knecht Test                                                              | Invoice E                       | Invoice Date: 2/27/2  |              | 27/2017      |                   |            |
| Albany, Albany 12205                                                          | Invoice S                       | tatus Draft           |              |              |                   |            |
|                                                                               |                                 |                       |              |              |                   |            |
| IILESTONES                                                                    |                                 |                       |              |              |                   |            |
| ame                                                                           | Description                     |                       |              |              |                   | Amount     |
| oject Completion                                                              |                                 |                       |              |              |                   | \$1,500.00 |
| IVOICE NOTES                                                                  |                                 |                       |              |              |                   |            |
|                                                                               |                                 |                       |              |              |                   |            |
| ELIVERABLES (DOCUMENTS)                                                       |                                 |                       |              |              |                   |            |
|                                                                               | File Name                       | Upload I              | Date         | Action       | Approve / Reject  | Notes      |
| eliverable Name                                                               | T                               | 2/27/201              | 7 5:28 PM    | View         |                   |            |
| eliverable Name                                                               | Test PDF Document.pdf           | 2/27/201              | 7 5-28 PM    | Vienn        |                   |            |
| eliverable Name<br>ertificate of Completion<br>ecycling Receipt               | Test PDF Document.pdf           | 2/27/201              | 7 5:28 PM    | View         |                   |            |
| eliverable Name ertificate of Completion ecycling Receipt MANAGE DELIVERABLES | Test PDF Document.pdf           | 2/27/201              | 7 5:28 PM    | View         |                   |            |

**Step 7: Submit Payment Request** 

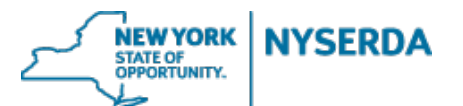

0000000

Home Submit a New Application Projects Project Invoices Manage Users

#### **Pellet Stove**

Final Deliverables (Step 7 of 7)

Thank you for submitting final deliverables. Your payment request has been submitted.

PREVIOUS

Step 7: Payment Request Submitted Successfully